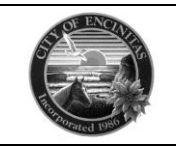

## HOW TO SCHEDULE AND CANCEL AN INSPECTION

## **Scheduling An Inspection**

1. Log in to your CSS account and click on the 'Dashboard' button.

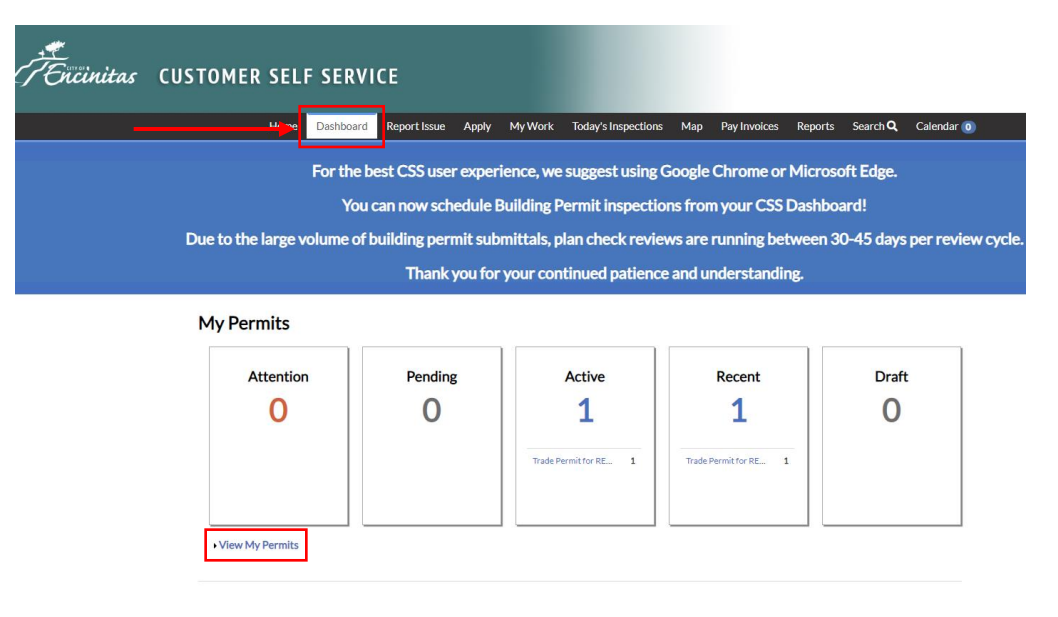

2. Click on the permit number you want to schedule the inspection for.

| ,<br>FEncinitas | CUSTOMER SEL     | .F SERVI  | CE               |                |              |                                                     |              |        |      |                           |
|-----------------|------------------|-----------|------------------|----------------|--------------|-----------------------------------------------------|--------------|--------|------|---------------------------|
|                 | Home             | Dashboard | Report Issue App | oly My Work    | Today's Insp | xections Map                                        | Pay Invoices | Report | s Se | earch <b>Q</b> Calendar 🧿 |
|                 | My Work          |           |                  |                |              |                                                     |              |        |      |                           |
|                 | MY PERMITS       |           |                  |                |              |                                                     |              |        |      |                           |
|                 | Search           |           |                  |                |              |                                                     |              |        |      | Export to Exce            |
|                 | Display Active   | ~         |                  |                |              |                                                     |              |        |      |                           |
|                 | Permit Number    | Projec    | it T             | Address        | ٣            | Permit Type                                         | <b>T</b> 5   | tatus  | ٣    | State                     |
|                 | MEPR-000000-2023 |           |                  | 505 S Vulcan A | venue        | Trade Permit for<br>RESIDENTIAL Wat<br>MEP Plumbing | erheater - I | ssued  |      | Active, Recent            |
|                 |                  |           |                  |                |              |                                                     |              |        |      |                           |
|                 |                  |           |                  |                |              |                                                     |              |        |      |                           |
|                 |                  |           |                  |                |              |                                                     |              |        |      |                           |
|                 |                  |           |                  |                |              |                                                     |              |        |      |                           |
|                 |                  |           |                  |                |              |                                                     |              |        |      |                           |
|                 |                  |           |                  |                |              |                                                     |              |        |      |                           |
|                 |                  |           |                  |                |              |                                                     |              |        |      |                           |
|                 |                  |           |                  |                |              |                                                     |              |        |      |                           |
|                 |                  |           |                  |                |              |                                                     |              |        |      | Showing 1 records         |

3. Click on the 'Inspections' button to navigate to the menu to request an inspection.

| Home Dashboard F                                                                      | Report Issue Apply                         | My Work           | foday's Inspections  | Map Pay Inv | oices Reports                    | Search <b>Q</b> Calendar 🕕 |  |  |
|---------------------------------------------------------------------------------------|--------------------------------------------|-------------------|----------------------|-------------|----------------------------------|----------------------------|--|--|
| Permit Number: MEPR-000000 -2023                                                      |                                            |                   |                      |             |                                  |                            |  |  |
| Permit Details   Tab Elements   Main Men                                              | u                                          |                   |                      |             |                                  |                            |  |  |
| <b>Type:</b> Trade Per<br>RESIDEN<br>heater - M                                       | mit for<br>TIAL Water<br>IEP Plumbing      | Sta               | tus: Issued          |             | Project N                        | Aame:                      |  |  |
| Applied Date:                                                                         |                                            | Issue D           | ate:                 |             |                                  |                            |  |  |
| District: Old Encin                                                                   | itas                                       | Assigned          | To: Hjalmarson,      | Sandy       | Expire                           | Date:                      |  |  |
|                                                                                       |                                            | Valuat            | ion:                 |             | Finalized                        | Date:                      |  |  |
| Description: REPLACE                                                                  | 50 GAL WATER HEATE                         | R                 |                      |             |                                  |                            |  |  |
| Summary Locations Fees Reviews Inspections Attachments Contacts Sub-Records More Info |                                            |                   |                      |             |                                  |                            |  |  |
| Progress                                                                              |                                            | Workf             | ow                   |             | Ava                              | ailable Actions            |  |  |
| 75%                                                                                   | Issue Water H                              | leater Permit - P | assed                | đ           | Request Inspe                    | ection Request             |  |  |
| Completed                                                                             | Review MEP Trade Permit (eRoute) - Passed: |                   |                      |             | Inspection Residential and NonRe |                            |  |  |
| In Progress                                                                           | Review MEP                                 | rade Permit (eR   | oute) - Not Passed : |             |                                  |                            |  |  |
| Not Started                                                                           | Approved Rea                               | dy To Issue - Pas | sed :                |             |                                  |                            |  |  |

4. Check the box on the inspection you would like to request and click 'Request Inspection.'

| Permit Number: MEPR-                                     | 000000 -2023                                                   |                        |                   |                 | Add to Cart      | 8       |
|----------------------------------------------------------|----------------------------------------------------------------|------------------------|-------------------|-----------------|------------------|---------|
| Permit Details   Tab Elements                            | Main Menu                                                      |                        |                   |                 |                  |         |
| Туре:                                                    | Trade Permit for<br>RESIDENTIAL Water<br>heater - MEP Plumbing | Status:                | Issued            | Project Name:   |                  | ^       |
| Applied Date:                                            |                                                                | Issue Date:            |                   |                 |                  |         |
| District:                                                | Old Encinitas                                                  | Assigned To:           | Hjalmarson, Sandy | Expire Date:    |                  |         |
|                                                          |                                                                | Valuation:             |                   | Finalized Date: |                  |         |
| Description:                                             | REPLACE 50 GAL WATER HEAT                                      | FER                    |                   |                 |                  |         |
| Summary Locations                                        | Fees Reviews Insp                                              | Attachments            | Contacts Sub-Re   | cords More Info |                  |         |
| Existing Inspections Reques                              | t Inspections Optional Inspection                              | ns Next Tab Permit Det | ails Main Menu    |                 |                  |         |
|                                                          |                                                                |                        |                   |                 | Sort Description | ~       |
| View Inspection                                          | Description                                                    | Statu                  | s Request Date    | Scheduled Date  | Inspector        | Action  |
| No records to display.                                   |                                                                |                        |                   |                 |                  |         |
| Request Inspections                                      |                                                                |                        |                   |                 | Sort Order       | *       |
| Description                                              | Re                                                             | inspection             | Action            |                 |                  |         |
| Inspection Residential and<br>Heater. Type: MEP   Work ( | NonResidential Water No<br>Class: Water Heater                 | )                      |                   |                 |                  |         |
| Results per page 10 v 1                                  | -1of1 << < 1 > >>                                              |                        |                   |                 |                  |         |
|                                                          |                                                                |                        |                   |                 | Request Ins      | pection |
| Optional Inspections                                     |                                                                |                        |                   |                 |                  |         |

5. Enter the contact information for the point of contact person for this inspection and select the desired date of inspection. List any comments or codes needed to access the property in the 'Comments' box and submit your request.

| Inspection Type: Trade MEP Water<br>Heater<br>Address: 505 S. Vulcan Avenue<br>Inspections must be requested before 3:00 PM, or<br>Each state of work must be left exposed for inspection and m | Case Type:                                 | Trade Permit for RESIDE                   | NTIAL Water     | heater - ME   | P Plumbing            |
|----------------------------------------------------------------------------------------------------|--------------------------------------------|-------------------------------------------|-----------------|---------------|-----------------------|
| Address: 505 S. Vulcan Avenue Inspections must be requested before 3:00 PM, or Each state of work must be left exposed for inspection and m                                                     | ne workday befo                            | ore the inspection date                   | for next bu     |               |                       |
| Inspections must be requested before 3:00 PM, or<br>Each state of work must be left exposed for inspection and m                                                                                | ne workday befo                            | ore the inspection date                   | for next bu     |               |                       |
| Each state of work must be left exposed for inspection and m                                                                                                    | ouct be approved t                         |                                           |                 | isiness day   | inspection.           |
|                                                                                                    | ilust be appi oveu t                       | before covering or closing.               |                 |               |                       |
| Approved plans and permit are required onsite, and mus                                                                                                    | t be available for                         | the inspector during the i                | nspection.      |               |                       |
| Related certifications, energy forms, and manufacturer's spe                                                                                                    | ecifications may als                       | so be required based on the               | type of inspec  | tion reques   | ted.                  |
| All work shall comply with the City of Encinitas and State of premises to inspect work authorized by this permit, is basis f                                                                    | California Codes, I<br>for suspension of t | Regulations, and Laws. Refu<br>he permit. | sal to allow th | e Building Ir | nspector to enter the |
| If experiencing technical issues with the online Inspection Re                                                                                                    | equest feature, ple                        | ease call 760-633-2730 for a              | assistance.     |               |                       |
| * Contact Name Ci                                                                                                    | ity of Encinitas                           |                                           |                 |               |                       |
| * Contact Phone (76                                                                                                    | 50) 633-2730                               |                                           |                 |               |                       |
| * Requested Date                                                                                                    | 1/09/2023                                  |                                           |                 |               |                       |
|                                                                                                    |                                            |                                           |                 |               |                       |

6. You will see a confirmation screen acknowledging your request.

| <back< th=""><th></th></back<> |  |
|--------------------------------|--|
| Request Inspections (1)        |  |

| Case #MEPR-00000   | 00-2023                                                     |
|--------------------|-------------------------------------------------------------|
| Inspection Type:   | Trade MEP Water Heater                                      |
| Case Type:         | Trade Permit for RESIDENTIAL Water heater - MEP<br>Plumbing |
| Address:           | 505 S. Vulcan Avenue                                        |
| Requested Date     | 11/09/2023                                                  |
| Comments/Gate Code |                                                             |
| Contact Name       | City of Encinitas                                           |
| Contact Phone      | (760) 633-2730                                              |
|                    |                                                             |
|                    |                                                             |

## **Cancelling An Inspection**

1. Repeat steps 1-3 from above to access your permit record. On the permit record, click the 'Inspections' button to see your scheduled inspection. Click on the 'Cancel Inspection' button.

| Description:                 | REPLACE 50 GAL WATER HEATER                                                                           | Taldeton.        | \$0,17 <i>5</i> .00 | T manza               | cu Date.  |                   |
|------------------------------|----------------------------------------------------------------------------------------------------|------------------|---------------------|-----------------------|-----------|-------------------|
| Summary Locations            | Fees Reviews Inspections                                                                              | Attachments      | Contacts            | Sub-Records More Info |           |                   |
| Existing Inspections Request | Inspections   Optional Inspections   Next                                                             | 「ab   Permit Det | ails   Main Menu    |                       |           |                   |
| Existing Inspections         |                                                                                                    |                  |                     |                       | Sort      | Description 🗸     |
| View Inspection              | Description                                                                                           | Status           | Request Date        | Scheduled Date        | Inspector | Action            |
| TRADE-000000-2023            | Inspection Residential and<br>NonResidential Water Heater.<br>Type: MEP   Work Class: Water<br>Heater | Requested        | 11/09/2023          |                       |           | Cancel Inspection |
| Optional Inspections         |                                                                                                    |                  |                     |                       |           |                   |
| No records to display.       |                                                                                                    |                  |                     |                       |           |                   |